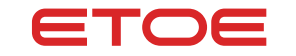

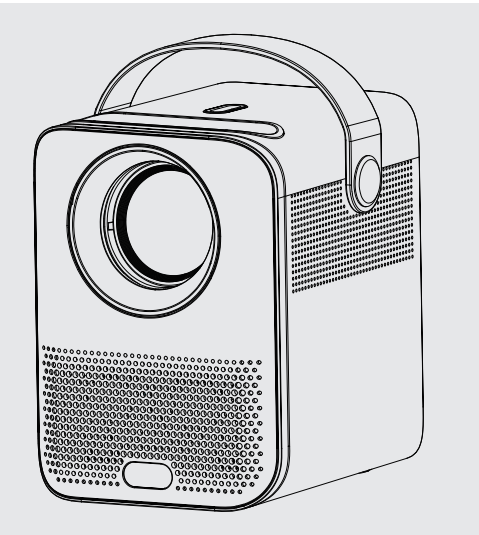

# Proyector D2 pro

Guía de inicio rápido del

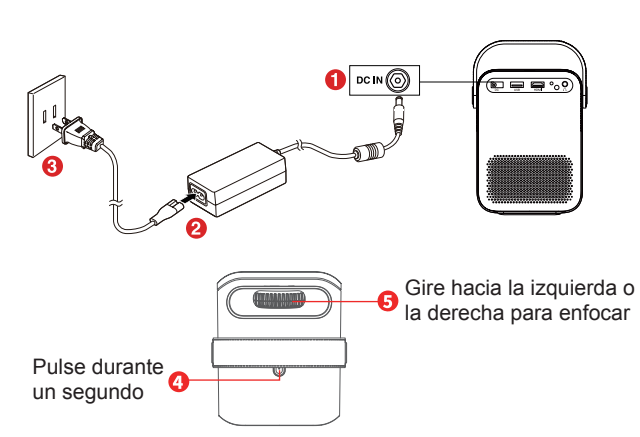

Encendido

El proyector ETOE incorpora un sistema Android TV, que es la mejor forma de disfrutar de sus vídeos, programas de televisión v juegos favoritos.

- Configure el proyector: encienda el proyector, elija el idioma y empareje el mando a distancia.
- Configure Android TV: siga el asistente de configuración de Android TV, seleccione su idioma, configure una conexión Wi-Fi, inicie sesión en una cuenta de Google v realice otros procedimientos relacionados.
- Cuando finalice el asistente de configuración de Android TV, aparecerá la pantalla de inicio de Android TV. Ahora puede descargar aplicaciones de streaming para empezar a ver sus programas favoritos. 01

| Mando a distancia                                                                                                    | N.º | Icono         | Modo IR                                                                                                    | Modo Bluetooth                                                                                 |
|----------------------------------------------------------------------------------------------------|-----|---------------|----------------------------------------------------------------------------------------------------|------------------------------------------------------------------------------------------------|
|                                                                                                    | 1   | <b>©</b> )/+= | Cambiar al modo<br>Bluetooth.                                                                               | Cambiar al modo IR.                                                                            |
| El mando a distancia controla el proyector y el sistema<br>Android TV integrado. Pulse                                                                                                    | 2   | 0             | Pulsar el botón <b>1</b> .<br>Cuando el indicador<br>se pone rojo, el modo<br>IR está activado.             | Pulsar el botón ①. Cuando<br>el indicador se pone azul,<br>el modo Bluetooth está<br>activado. |
| <ul> <li>Cuando el indicador se ponga azul, se activará el modo<br/>Bluetooth para controlar el sistema Android TV integrado.</li> <li>Cuando el indicador se ponga rojo, se activará el modo<br/>IR para controlar el sistema del proyector.</li> </ul> | 3   | •:            | No aplicable                                                                                                | Activar el Asistente de<br>Google, el servicio de<br>asistente virtual de voz de<br>Google.    |
|                                                                                                    | 4   |               | Acceder a la página<br>de inicio del<br>proyector.                                                          | Acceder a la interfaz de<br>Android TV.                                                        |
|                                                                                                    | 5   |               | Menú del proyector.<br>Mantener pulsado<br>para iniciar el menú<br>de ajustes en pantalla<br>del proyector. | Pulsar para acceder a<br>Google Play para obtener<br>más aplicaciones.                         |
|                                                                                                    | 6   | - +           | Subir o bajar el<br>volumen del sistema<br>del proyector.                                                   | Subir o bajar el volumen<br>del sistema Android TV.                                            |
|                                                                                                    | 7   | С<br>U        | Encender/apagar                                                                                             |                                                                                                |
|                                                                                                    | 8   | <b>~~ ()</b>  | Navegar por los menús o seleccionar contenido.                                                              |                                                                                                |
|                                                                                                    | 9   | OK            | Pulsar para confirmar una selección o entrada.                                                              |                                                                                                |
|                                                                                                    | 10  | Ś             | Volver al menú anterior.                                                                                    |                                                                                                |
|                                                                                                    | 11  | NETFLIX       | Acceder a Netflix                                                                                           |                                                                                                |
|                                                                                                    | 12  | prime video   | Acceder a Prime Video                                                                                       |                                                                                                |
| 02                                                                                                    |     |               |                                                                                                    | 03                                                                                             |
|                                                                                                    |     |               |                                                                                                    |                                                                                                |

# Chromecast (conexión inalámbrica)

La función Chromecast solo funciona mientras se encuentra en el sistema Android TV

 Transmitir desde sitios/aplicaciones compatibles con Chromecast (para dispositivos Android/iOS)

① Asegúrese de que el dispositivo y el Android TV (HAKO mini) están conectados a la misma red Wi-Fi y de que está ejecutando la última versión de la aplicación compatible con Chromecast.

- (2) Inicie el sitio/aplicación compatible con Chromecast.
- ③ Toque el botón de transmisión 🕤 y elija HAKO mini.
- Transmitir desde la pestaña del navegador Chrome (para ordenadores)

① Conecte el ordenador y el proyector a la misma red Wi-Fi

2 Haga clic en "Enviar" en la parte superior derecha de la pestaña del navegador Chrome y, a continuación, elija entre las fuentes si desea transmitir la pestaña o la pantalla.

③ Elija HAKO mini para transmitir.

Refleiar desde dispositivos Android

(1) Asequírese de que su dispositivo Android está en la misma red Wi-Fi que su Android TV (HAKO mini).

② Descarque la aplicación "Google Home" on su dispositivo Android.

(3) Abra la aplicación "Google Home" v seleccione "HAKO mini"

4 Pulse "Enviar pantalla"

Refleiar desde dispositivos iOS

(1) Aseqúrese de que su dispositivo iOS está conectado a la misma red Wi-Fi que su Android TV (HAKO mini).

② Descarque la aplicación "AirScreen" \screws desde la Google Play Store del sistema Android TV.

③ Abra la aplicación "AirScreen" y siga las instrucciones que aparecen en AirScreen.

# Corrección trapezoidal

El efecto de distorsión trapezoidal hace referencia a cuando la imagen proyectada es notablemente más ancha en un lado. Se produce cuando el proyector no está perpendicular a la pantalla

(1) Para corregir el efecto de distorsión trapezoidal, haga clic en el botón de cambio 🔘 💷 / 🚝 del mando a distancia para que el indicador se ponga en rojo y, a continuación, mantenga pulsado el botón de menú 🛄 y vaya a Projection Settings (Aiustes de provección) → Vertical Correction (Horizontal Correction (Corrección vertical/horizontal) para realizar el aiuste.

## Corrección vertical

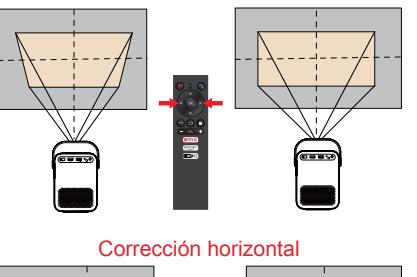

(2) Si la imagen provectada se estira o distorsiona a lo largo de ambos ejes debido al ángulo de la proyección, vava a Projection Settings (Aiustes de provección) → Four Point Correction (Corrección de cuatro puntos). elija la esquina que desea ajustar y siga las instrucciones que aparecen en pantalla para corregir la imagen.

# Corrección de cuatro puntos

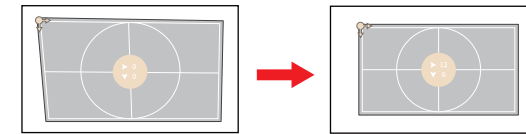

③ Para restablecer los aiustes predeterminados, seleccione Keystone Correction Reset (Restablecimiento de la corrección trapezoidal) y pulse "OK" (Aceptar).

### ① ¿ Puedo ver Netflix con este provector?

Sí. Tiene un sistema Android TV integrado v Netflix es una de las aplicaciones predeterminadas. También puede descargar otras aplicaciones, como Disnev+, Hulu y otras aplicaciones de streaming.

# (2) ¿ Funciona con Dolby Audio?

No. el provector no es compatible con Dolby Audio. Si reproduce vídeos con Dolby Audio, desactive todas las salidas relacionadas con Dolby Digital en su recurso de vídeo (p. ej., un dispositivo de transmisión de televisión o un sistema Android TV).

Un motor óptico es una parte importante de un provector. La mavoría de los provectores utilizan el motor óptico abierto, mientras que el provector ETOE aplica un motor óptico completamente sellado. Esto evita que aparezcan puntos negros en la imagen provectada, va que garantiza que no pueda entrar polvo en el motor óptico. Con este diseño especializado, los proyectores ETOE funcionan durante más tiempo y no es necesario desmontarlos y limpiarlos con regularidad para obtener una imagen provectada nítida.

# (4) La imagen aparece borrosa en algunos vídeos, 2 Es normal?

La nitidez de la imagen provectada viene determinada principalmente por la resolución del proyector y la resolución del vídeo. La resolución nativa del proyector ETOE es 1080p. Si la imagen no es nítida, asegúrese de gue la resolución de salida del vídeo es 1080p. (5) Después de volver al sistema de provección, no hav respuesta cuando pulso el mando a distancia. Pulse el botón de cambio 🔘 🚥 / 🖛 para asegurarse de que el indicador está rojo. A continuación, podrá controlar el sistema de proyección con el mando a distancia de la forma habitual.

(6) ¿ Debo actualizar el sistema con regularidad?

El proyector tiene dos sistemas. Uno es el sistema Android TV, que se actualiza automáticamente tras la aprobación. El otro es el sistema del proyector, que no necesita actualización. Para mejorar el rendimiento del sistema del proyector, póngase en contacto con support@etoe-tech.com para obtener instrucciones sobre cómo actualizarlo. 08

# **Preguntas frecuentes**

# 3 ¿ Qué es el motor óptico completamente sellado?

## ⑦ El sonido es muy bajo al ver vídeos de YouTube.

Puede aiustar el volumen de cada uno de los dos sistemas. Solo tiene que pulsar el botón de cambio 🔘 📖 / 🚛 para cambiar entre los dos sistemas y lograr el volumen que necesita.

### (8) ¿ Puedo conectar altavoces/auriculares Bluetooth?

Sí, En el sistema Android TV, vava a Settings (Aiustes) -> Remotes & Accessories (Mandos a distancia v accesorios) -> Add accessorv (Añadir accesorio) y encuentre y empareje el altavoz o los auriculares **Bluetooth** 

(9) He perdido el mando a distancia. ¿Dónde puedo obtener uno de repuesto?

Póngase en contacto con support@etoe-tech.com para obtener un mando a distancia de repuesto. También puede controlar el sistema Android TV descargando la aplicación de mando a distancia en su smartphone.

Asequírese de que el dispositivo está conectado a la misma red Wi-Fi que el provector, el Bluetooth está activado v su dispositivo Android/iOS está actualizado a la versión más reciente.

Dispositivos Android:

Descarque la aplicación "Android TV Remote" de Google Play, abra la aplicación y conéctese a HAKO mini.

Dispositivos iOS:

Descargue "Android TV" desde la App Store, abra la aplicación, permita que se conecte a la red local para configurar y controlar los dispositivos conectados v conéctese a HAKO mini.

# 10 2 Por qué sique apareciendo un vídeo mientras estov en la página de inicio del provector?

Si permanece inactivo en la página de inicio durante más de 5 minutos. el proyector entrará automáticamente en el Companion Mode, que actúa como protector de pantalla. Puede silenciar el vídeo o hacer clic en el botón Atrás 
 para salir. Vava a Settings (Aiustes) 
 Other Settings (Otros ajustes) -> Screen Saver (Protector de pantalla) para desactivar esta función o configurar un temporizador.

## ¿Dispone el proyector de un temporizador de suspensión?

Sí. Pulse el botón de encendido/apagado del mando a distancia v seleccione el temporizador de suspensión con la flecha hacia la derecha o vaya a Settings (Ajustes) -> Shutdown Timer (Temporizador de suspensión) para configurar el temporizador.